## **TiVo CHANNEL SCAN**

## Deleting current channels before doing a new channel scan:

- 1. TiVo Central
- 2. Settings & Messages
- 3. Settings
- 4. Select (button on remote)
- 5. Channels
- 6. Select (button on remote)
- 7. Channel Scan
- 8. Select (button on remote)
- 9. Arrow to highlight "DELETE PREVIOUSLY SCANNED CHANNELS"
- 10. Select (button on remote)
- 11. Push three thumbs down
- 12. Enter (bottom on remote) doesn't tell you channels were deleted

## Staring a new channel scan:

- 1. On the screen you will see "Channel Scan" (make sure it is highlighted)
- 2. Select (button on remote)
- 3. Arrow to highlight "START SCAN FOR CHANNELS"
- 4. Select (button on remote)
- 5. Three thumbs down
- 6. Enter (bottom on remote)
- 7. When done press Select (button on remote)
- 8. Highlight "SAVE SCANNED CHANNELS"